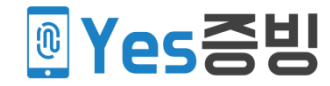

# Yes증빙 관리자페이지 🖉 사용 설명서

## 관리자페이지 진입방법

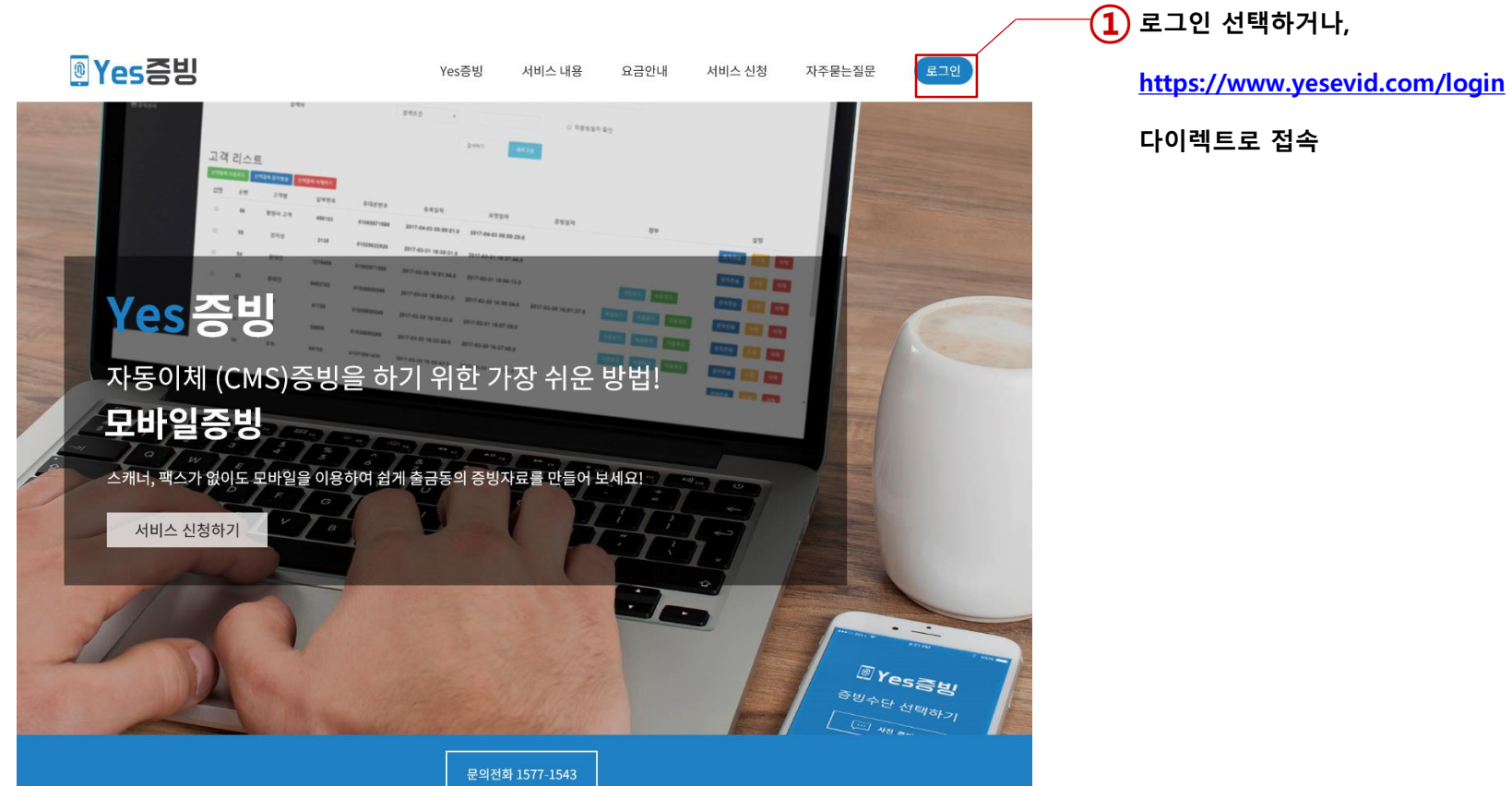

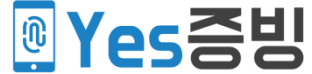

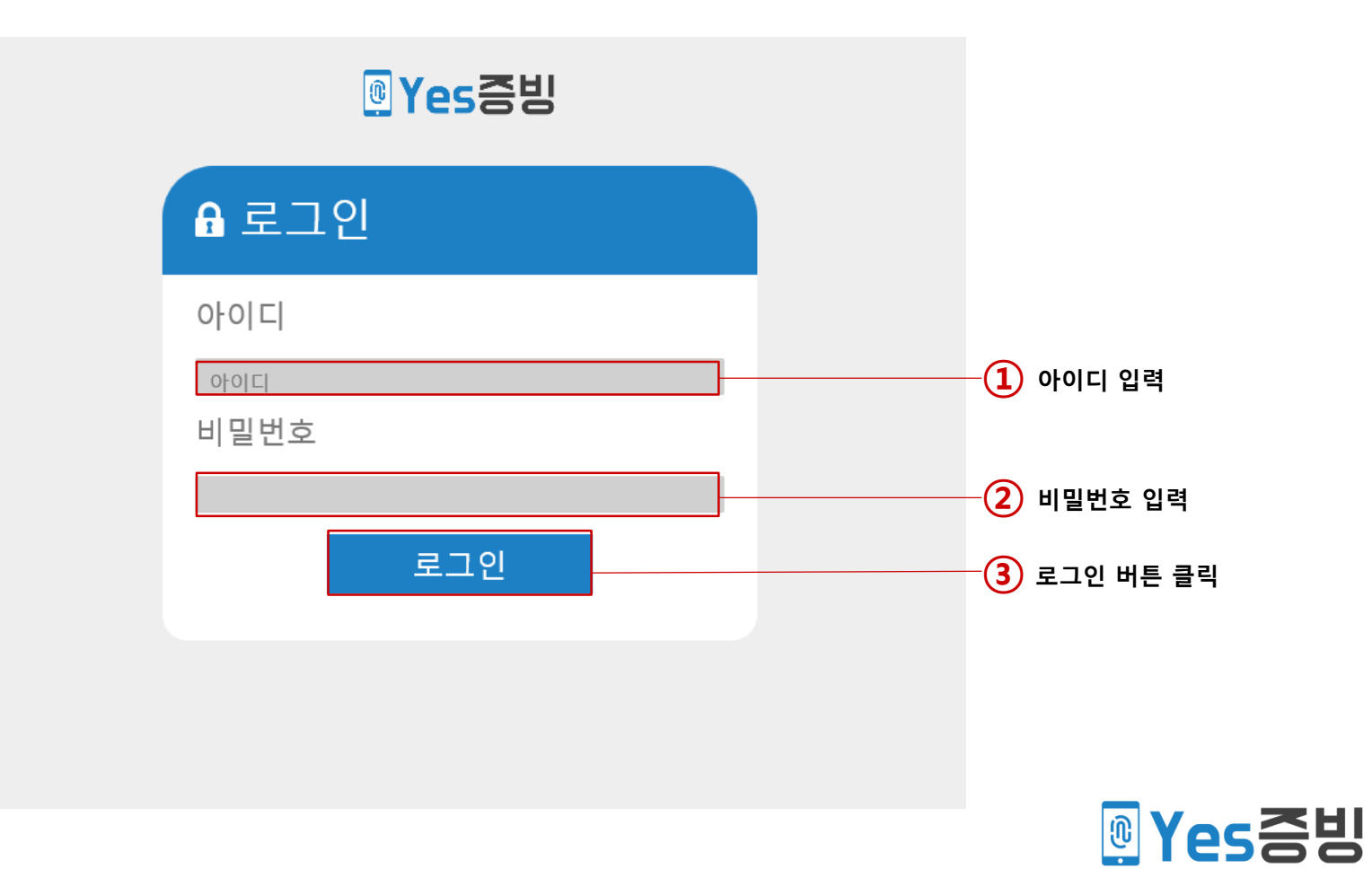

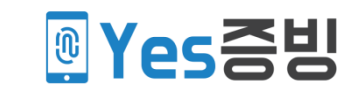

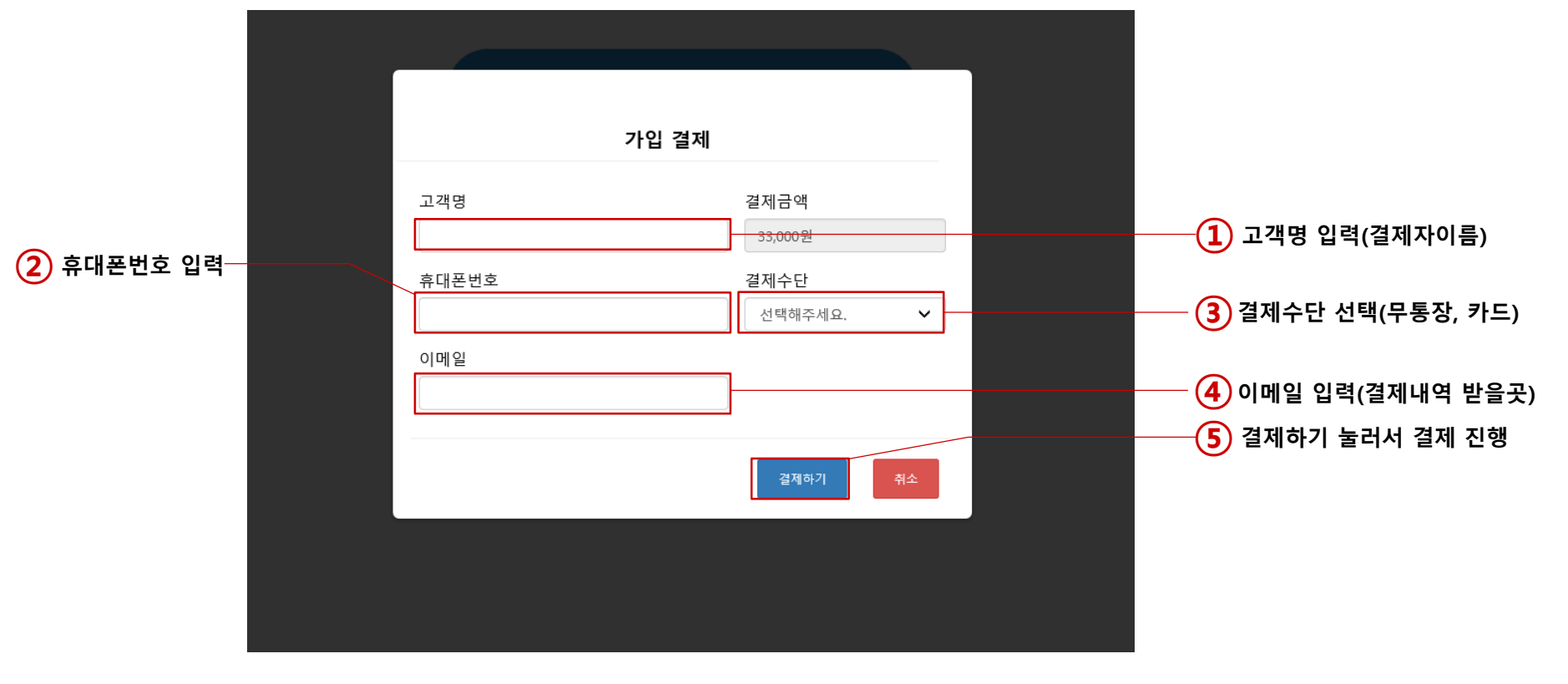

| 메인페이                  | <b>지</b>                      | 메인 메뉴                       |                 |                         |                       |                            |  |
|-----------------------|-------------------------------|-----------------------------|-----------------|-------------------------|-----------------------|----------------------------|--|
| (es증빙                 |                               | 원 소지므자                      |                 |                         |                       | 🍄 Log Out                  |  |
| ME<br>용자정보 수정         | HOME                          | 철 도신문시<br>(한달 지날 경우 자동소)    | 진) 일반 소<br>(기간이 | 진문자<br>지나도 소멸되지않음)<br>금 | - 금일 증빙 고객 현황         |                            |  |
| 객등록                   | 월 소진                          | 문자 일반                       | 소진 문자           | 금일 증빙 고객 현황             |                       |                            |  |
| 셀등록                   | 총 충전 개수 : 100                 | 총 충전 개수 : 10                | 0 금일 요청         | 건수 : 0                  |                       |                            |  |
| 객증빙 관리                | 총 발신 개수 : 44<br>남은 문자 개수 : 56 | 총 발신 개수 : 0<br>남은 문자 개수 : · | 100 금일 증빙       | 완료 건수 :0<br>미완료 건수 :0   |                       |                            |  |
| 제관리                   | 미증빙 고                         | L객 현황                       |                 | 등록일자<br>고객을 등록한 날       | 요청일자<br>증빙을 요청한 날     | 문자전송 버튼 클릭시<br>증빙 요청 문자 발송 |  |
| 문의 gsiko<br>1577-1543 | 순번 고객명                        |                             | 휴대폰번호           | 등록일자                    | 요청일자                  | 문자전송                       |  |
|                       | 3                             |                             |                 | 2018-04-02 15:54:06.0   | 2018-04-02 15:54:06.0 | 문자전송                       |  |
|                       | 2                             | 2                           |                 | 2018-03-29 14:11:47.0   | 2018-03-29 14:11:47.0 | 문자전송                       |  |
|                       | 1                             |                             |                 | 2018-01-18 14:41:34.0   | 2018-02-05 14:56:33.0 | 문자전송                       |  |

« 1

0

🖀 HC

▲ 고<sup>:</sup> 삼 억

>> 발

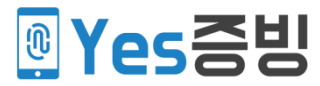

### 🕑 Yes증빙

| HOME                  | 사요가 저ㅂ 스저                                |                  |
|-----------------------|------------------------------------------|------------------|
| ✔ 사용자정보 수정            |                                          | ſ                |
| ▲ 고객등록                | 기관ID<br>test                             | 가입일              |
| 🐸 엑셀등록                |                                          |                  |
| ☑ 고객증빙 관리             | 대표자<br>owner                             | 엽종<br>bt1        |
| ☑ 발송문자 현황             |                                          |                  |
| 여 제 하나 이              | 회사명                                      | 종목               |
| 실세원디                  | compnm                                   | bt2              |
| 문의 gsiko<br>1577-1543 | 사업자번호                                    | 행망구분             |
|                       | compcd                                   | 금융결제원 🗸          |
|                       | 주소                                       | Program업체        |
|                       | addr                                     | gsiko            |
|                       | 연락처                                      | 발신번호<br>15771543 |
|                       | 이메일                                      | 수신료              |
|                       | 지장하기 비밀번호 변경<br>변경 내용을 전부 작성하<br>였으면 저장. | 비밀번호 변경시 클릭      |

변경할 내용 변경 (단, 허위기재 발견시 불이익 받을 수 있음에 유의)

발신번호 변경은 Yes증빙에 직접문의.

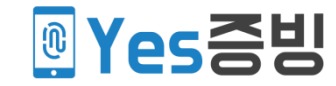

| 🤗 YesEvid Admin - Internet Explorer → →            | <           |
|----------------------------------------------------|-------------|
| https://www.yesevid.com/user/member_user_passPopup |             |
| 비밀번호 변경                                            |             |
| 현재 비밀번호                                            |             |
|                                                    | 여재 비밀번호 인련  |
|                                                    |             |
| 새 미일면오                                             | 버거화 미미미추 이러 |
|                                                    | 변경할 미칠번호 입덕 |
| 새 비밀번호 확인                                          |             |
|                                                    |             |
| 변경하기 취소                                            |             |
|                                                    |             |

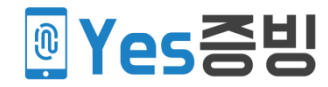

실제 예금주의 증빙이필 요합니다.

예금주 핸드폰번호 입력 \*주의 고객명과 결제하시 는분이 상이할경우 결제 하시는 분의 핸드폰번호 를 입력해야합니다.

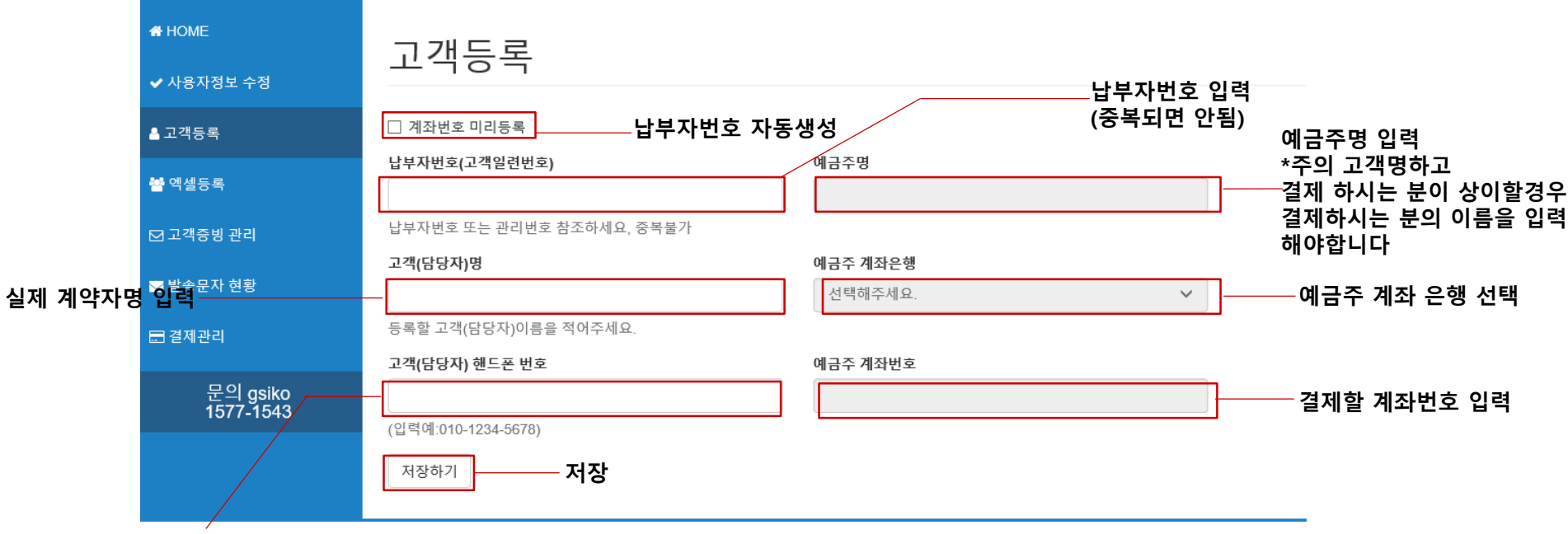

🛽 Yes증빙

고객등록

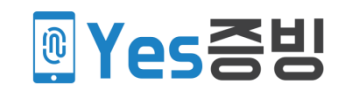

엑셀등록

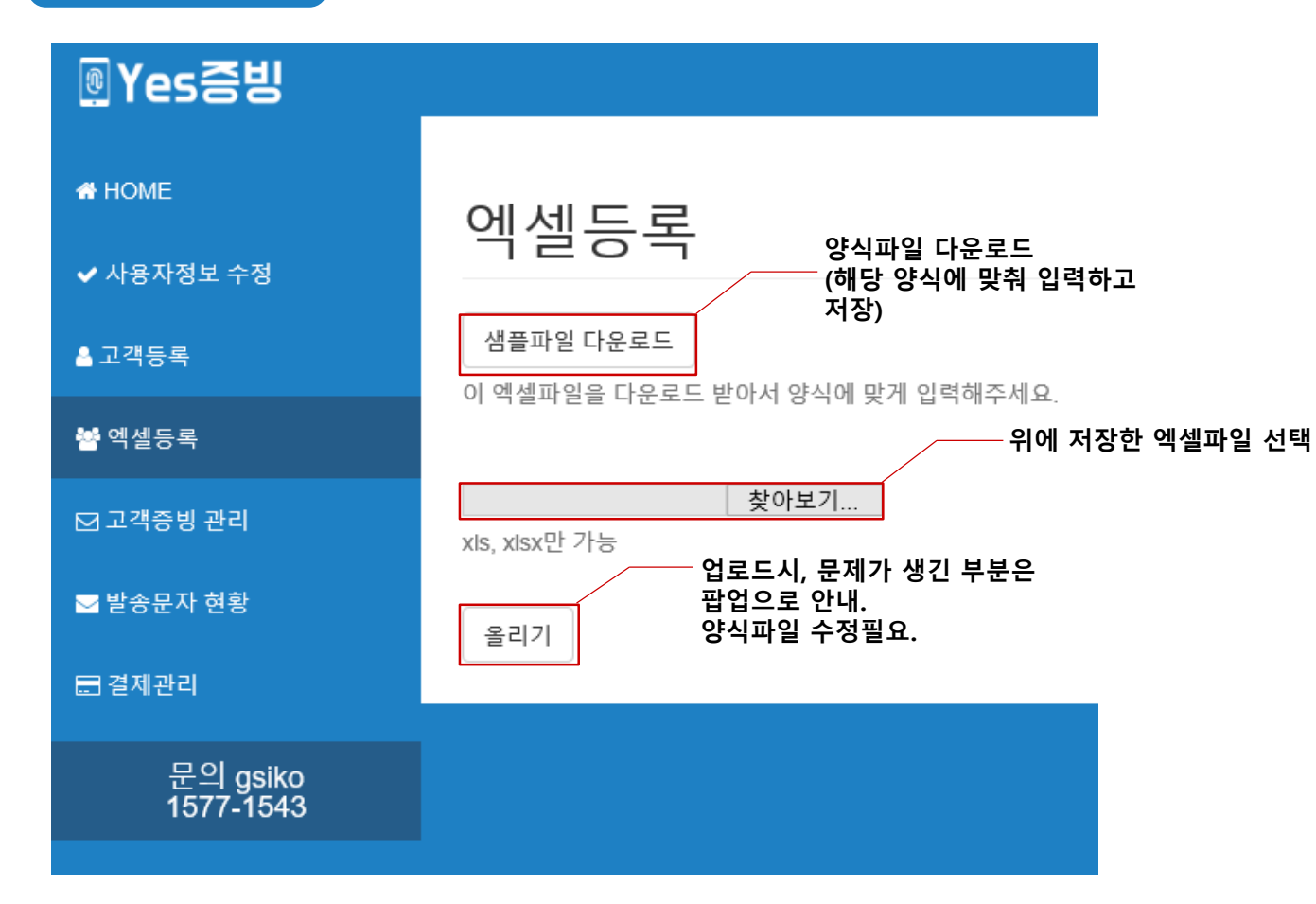

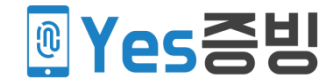

## 증빙요청현황

| 🖲 Yes증빙               |                                                        |        |          |              |                                       |                       |                       |                                         |                     | 🕸 Log O                                                                       |
|-----------------------|--------------------------------------------------------|--------|----------|--------------|---------------------------------------|-----------------------|-----------------------|-----------------------------------------|---------------------|-------------------------------------------------------------------------------|
| ✿ HOME<br>✔ 사용자정보 수정  | 고간                                                     | 증빙     | 관리       |              |                                       |                       |                       |                                         |                     |                                                                               |
| ▲ 고객등록                | 고객                                                     | 검색     |          |              | 원하는 조                                 | 회조건을 찾아               |                       |                                         |                     |                                                                               |
| <b>불</b> 엑셀등록         |                                                        | 날짜검색   |          | 선택           | ~                                     |                       | ~                     |                                         | 고외입니                | -1.                                                                           |
| ☑ 고객증빙 관리             |                                                        |        |          |              |                                       |                       |                       |                                         |                     |                                                                               |
| ☑ 발송문자 현황             |                                                        | 검색어    |          | 검색조건         | ~ {                                   | 현체 🗸                  |                       |                                         |                     |                                                                               |
| ➡ 결제관리                |                                                        |        |          |              |                                       | 2                     | 범색하기 새로고?             | 침                                       |                     |                                                                               |
| 문의 gsiko<br>1577-1543 | 임 gsiko<br>77-1543 고객 리스트 <b>아래 선택된 고객에 대한 일괄 처리버튼</b> |        |          |              |                                       |                       |                       |                                         |                     |                                                                               |
|                       | 선택항목                                                   | 다운로드 선 | 택항목 문자발송 | 선택항목 삭제하기    |                                       |                       |                       |                                         |                     |                                                                               |
|                       | <u>선택</u>                                              | 순번     | 고객명      | 납부자 번호       | 휴대폰번호                                 | 등록일자                  | 요청일자                  | 증빙일자                                    | 첨부                  | 설정                                                                            |
|                       |                                                        | 48     |          | 9988672058   | · · · · · · · · · · · · · · · · · · · | 2018-02-23 16:31:19.0 | 2018-04-03 16:32:29.0 |                                         |                     | 문자전송 수정 삭제                                                                    |
|                       |                                                        | 47     |          | 215489665413 |                                       | 2018-01-23 16:10:22.0 | 2018-01-23 16:11:44.0 | 2018-01-23 16:38:41.0                   | 문서보기 문서 다운로드        | 문자전송 수정 삭제<br>검증키 확인 계좌 확인                                                    |
|                       |                                                        | 46     |          | 98123402     |                                       | 2018-01-04 14:39:04.0 | 2018-01-04 15:25:35.0 |                                         |                     | 문자전송 수정 삭제                                                                    |
|                       |                                                        |        |          |              |                                       |                       | (                     | 증빙일자가<br>없는것은<br>아직 증빙이 되지<br>않은 고객입니다. | 증빙 증거 서류<br>및 파일 확인 | 문자전송 : 증빙요청 호<br>면 출력<br>수정 : 고객 정보수정<br>삭제 : 고객 삭제<br>검증키확인 : md5 검<br>증키 보기 |

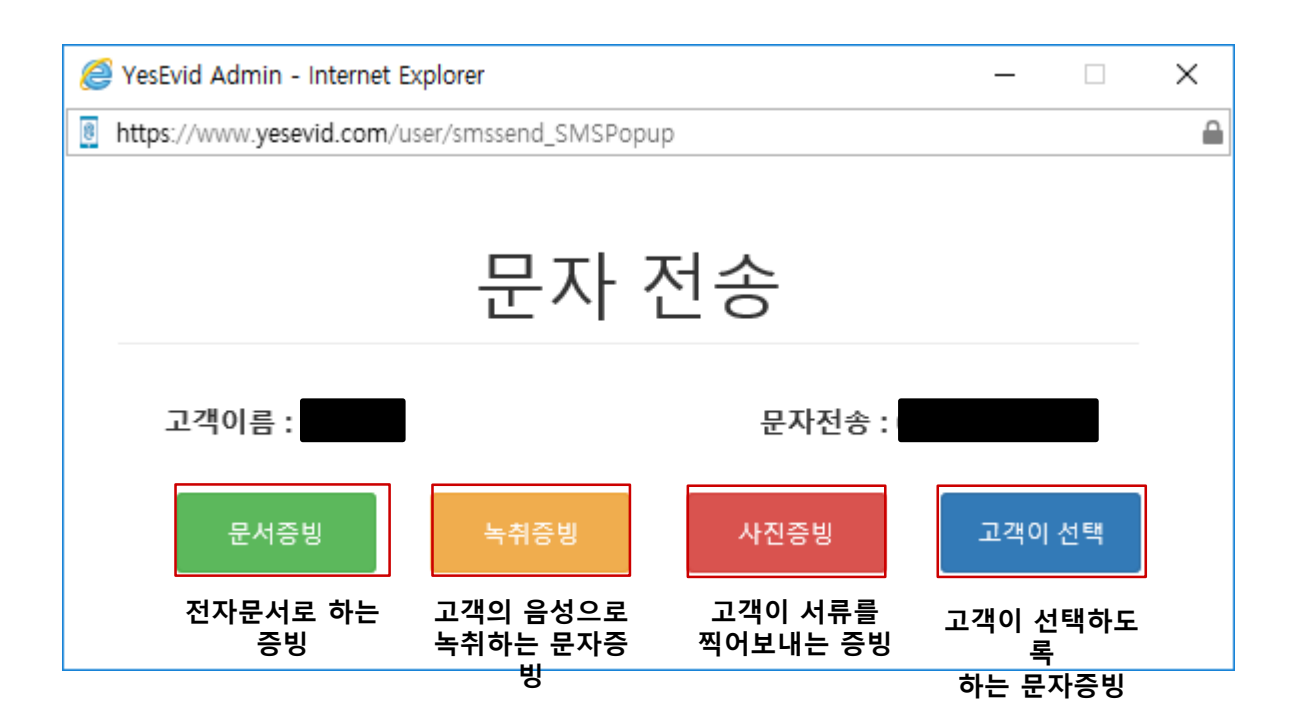

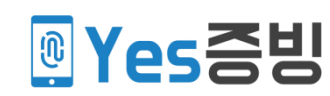

월소진문자가 소진되는 일자

결제 일자

| 결제 하기 | 1   |      | · 추가 구매 |       |        |      |                       |                       |  |  |  |  |  |
|-------|-----|------|---------|-------|--------|------|-----------------------|-----------------------|--|--|--|--|--|
| 결제현황  |     |      |         |       |        |      |                       |                       |  |  |  |  |  |
| 순번    | 고객명 | 결제구분 | 가격      | 문자 유형 | 문자 충전량 | 결제여부 | 결제완료                  | 만료일자                  |  |  |  |  |  |
| 10    |     | 카드   | 1,000원  | 윌 소진  | 5      | 결제완료 | 2017-07-19 13:22:02.0 | 2017-08-18 13:22:02.0 |  |  |  |  |  |
| 9     |     | 카드   | 1,000원  | 윌 소진  | 5      | 결제완료 | 2017-07-19 13:03:59.0 | 2017-08-18 13:03:59.0 |  |  |  |  |  |
| 8     |     | 카드   | 1,000원  | 윌 소진  | 30     | 결제완료 | 2017-04-14 10:17:30.0 | 2017-05-14 10:17:30.0 |  |  |  |  |  |
| 7     |     | 카드   | 1,000원  | 윌 소진  | 30     | 결제완료 | 2017-04-14 09:47:44.0 | 2017-05-14 09:47:44.0 |  |  |  |  |  |
| 6     |     | 계좌이체 | 25,000원 | 일반 소진 | 50     | 결제완료 | 2017-04-12 16:25:42.0 |                       |  |  |  |  |  |
| 5     | ż   | 계좌이체 | 35,000원 | 일반 소진 | 350    | 결제완료 | 2017-04-12 16:24:20.0 | 2017-05-27 16:24:20.0 |  |  |  |  |  |
| 4     |     | 계좌이체 | 55,000원 | 윌 소진  | 500    | 결제완료 | 2017-04-12 16:18:30.0 | 2017-05-12 16:18:30.0 |  |  |  |  |  |
| 3     |     | 카드   | 5,000원  | 윌 소진  | 25     | 결제완료 | 2017-04-11 17:17:34.0 | 2017-05-11 17:17:34.0 |  |  |  |  |  |

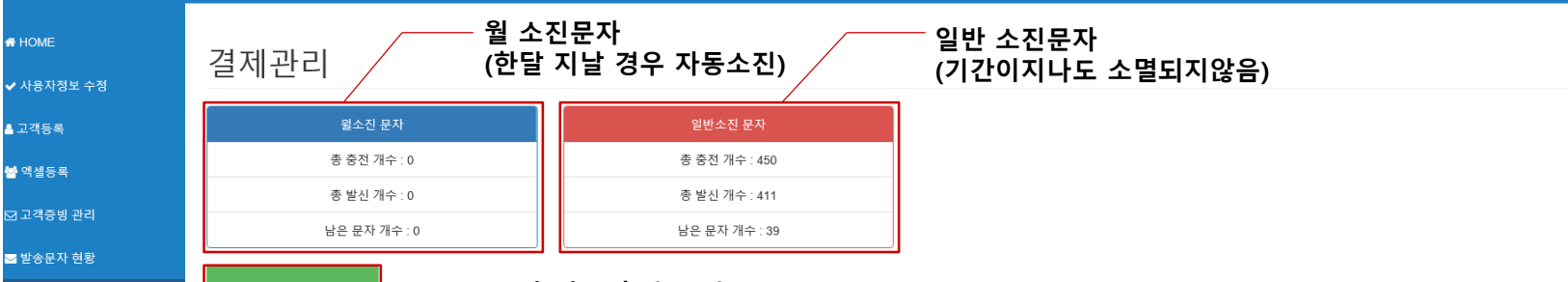

#### . Yes증빙

🖃 결제관리

문의 gsiko 1577-1543

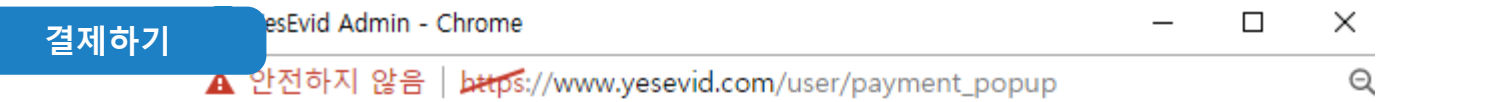

결제하기

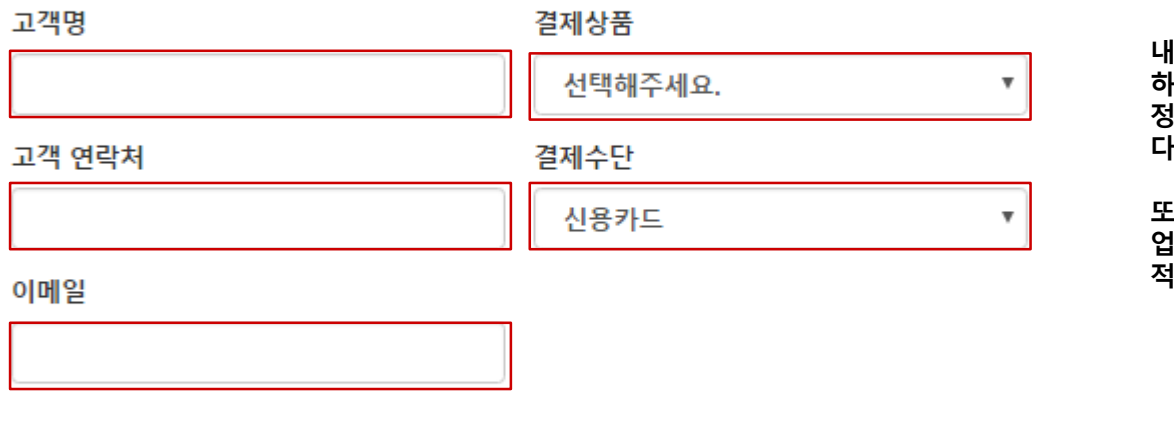

내용 전부를 채워주셔야하며, 하나라도 채우지않으면 정상적으로 적용이 되지않습니 다.

또한, 무통장입금시 Yes증빙 업무시간에 확인이 되는대로 적용이 됩니다.

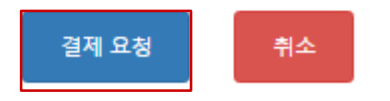

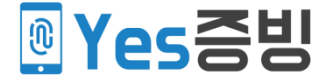

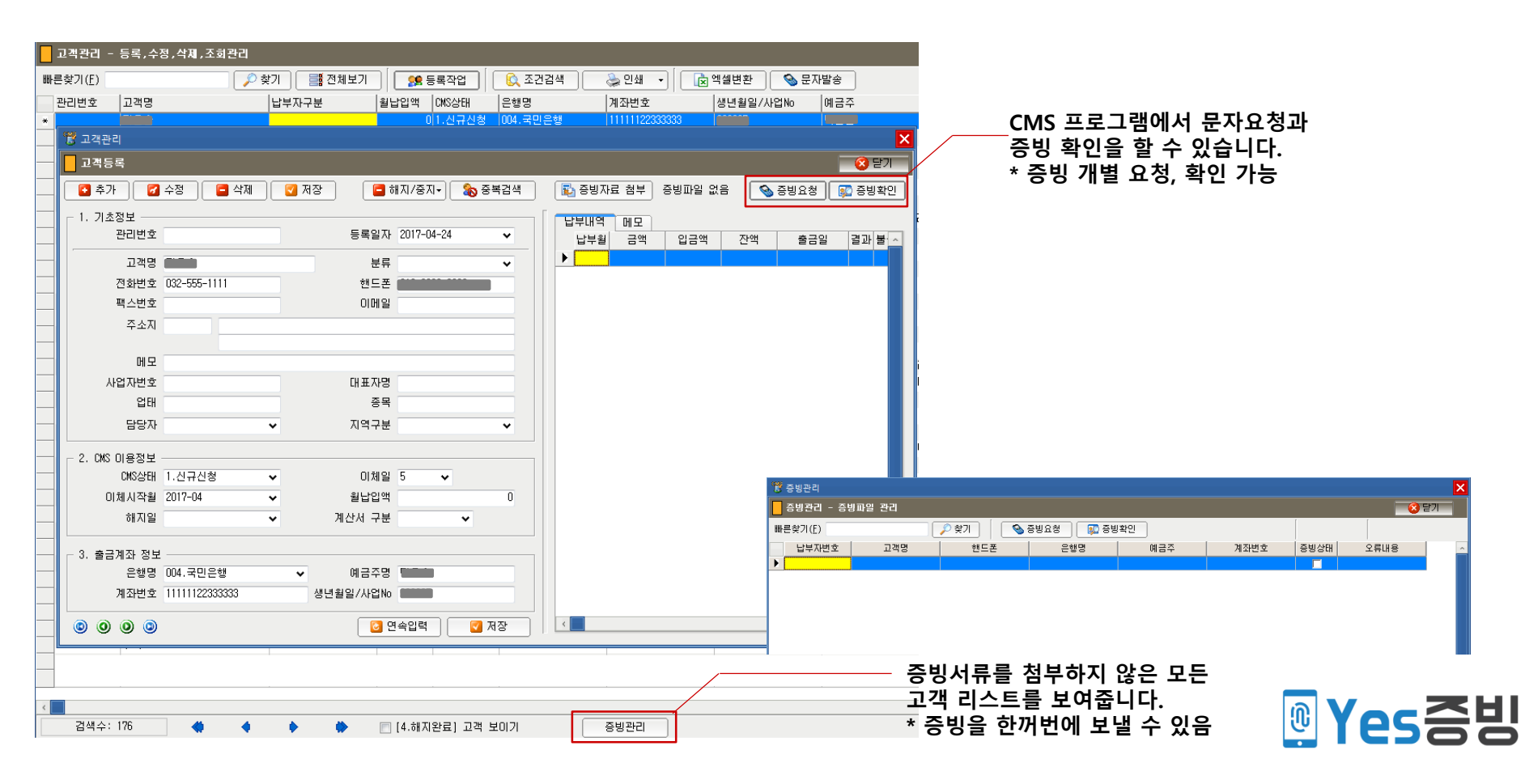